## Kuali Research: Adding a Co-Applicant

This document details the process of adding a Co-Applicant to a Proposal in Kuali Research.

NOTE: This document is a companion to the Creating a simple pre-award submission materials available on the Research Systems page. Please refer to the video and procedure document there for the high-level procedure; this document provides specific detail on the co-applicant piece only.

If you have co-applicants, they will be listed on your Sponsor proposal document, which you include as an Attachment. So, in the Questionnaire, if you say yes, you have co-applicants, this acts as a flag to your Approver to look in the proposal document for further details.

This is all you need to do in terms of your co-applicants, UNLESS the following scenario applies to your proposal: your co-applicant is an SFU employee AND has made a commitment to provide resources to the project.

These commitments need to documented for review by your approvers – your Chair or Dean – as the type of commitments made are under their purview – for example, space, time, access.

If this scenario is true for you, you need to add the co-applicant in the **Personnel** section, and provide more information in the Questionnaire section.

In the **Personnel** section, you should see yourself as the PI.

- 1. To add a co-applicant:
  - a) Click Add Personnel.
  - b) In the Add Personnel dialog, ensure the **Employee** radio button is selected.
  - c) Enter the Last name of the co-applicant in the Last Name field and click Continue.
  - d) In the results that display, choose the person you want to add and click Continue.
  - e) In this next screen, choose Co-Applicant, and click Add Person. The co-applicant now displays in the Personnel section.
- 2. In the **Questionnaire** section, for question 10, respond to the following questions:
  - a) 10: Choose Yes, your proposal does include Co-applicants.
  - b) 10.1: Choose **Yes** to indicate they are from SFU.
  - c) 10.1.1: Choose Yes to indicate your co-applicants are providing additional resources for the project.
  - d) 10.1.1.1: Select all resources your co-applicant is providing to the project.
  - e) 10.1.1.2: Choose **Yes** if the co-applicant has received approval from their Dean/Chair for the noted resources. As noted in the question, add any supporting documentation for this information in the Attachments section; for example, a PDF of the email exchange where the resource was promised.
  - f) 10.1.1.2.1: If the answer to question 10.1.1.2 is **No**, this question asks for your acknowledgement that the commitment from your co-applicants must be approved before participating. Click I acknowledge
- 3. Click Save and Continue.

In summary, you only need to add a co-applicant if they are an SFU employee and have promised some sort of resources to support your project; all other co-applicants should be described in your Sponsor Proposal document that you are uploading to the **Attachments** section.

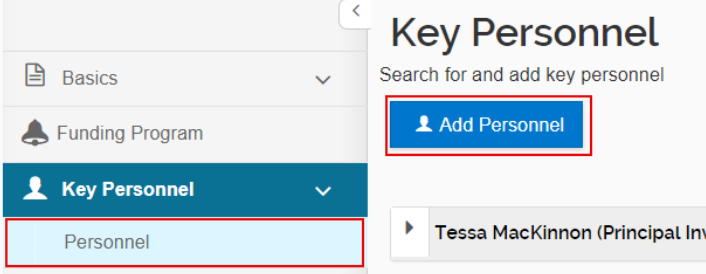

10 - Does your proposal include Co-Applicants?

Yes

O No